## (·>papaki HELP

**Γνωσιακή βάση > Billing > Πληρωμές >** Πώς μπορώ να πληρώσω μέσω του Alpha Bank web-banking?

Πώς μπορώ να πληρώσω μέσω του Alpha Bank web-banking? - 2023-01-07 - Πληρωμές

Για να πραγματοποιήσετε την πληρωμή σας στο Papaki μέσω web-banking, χρησιμοποιείστε τον Κωδικό Ηλεκτρονικής Πληρωμής, τον οποίο βρίσκετε στο email παραγγελίας (ή στο Control Panel αν πρόκειται για ανανέωση/αναβάθμιση υπηρεσίας).

Συγκεκριμένα, η διαδικασία που θα πρέπει να ακολουθήσετε είναι η εξής:

1. Εισάγετε τα στοιχεία σας στη σελίδα <u>web banking της Alpha Bank</u> για να συνδεθείτε στον web banking λογαριασμό σας επιλέγοντας **Είσοδος**.

Καλώς ήρθατε στο myAlpha Web

## Είσοδος για Ιδιώτες & Επιχειρήσεις

| Password *        |                                  |
|-------------------|----------------------------------|
|                   |                                  |
| 🗸 Να με θυμάσαι 🚯 | Ξέχασα / Κλείδωσα το Password μα |
| •                 | Ξέχασα το Username μα            |

 Προχωρήστε σε επαλήθευση της ενέργειας σας για λόγους ασφαλείας. Συνήθως ο τραπεζικός φορέας θα σας ζητήσει να εγκρίνεται την ενέργεια είτε μέσω της εφαρμογής του κινητού (app) είτε με SMS.

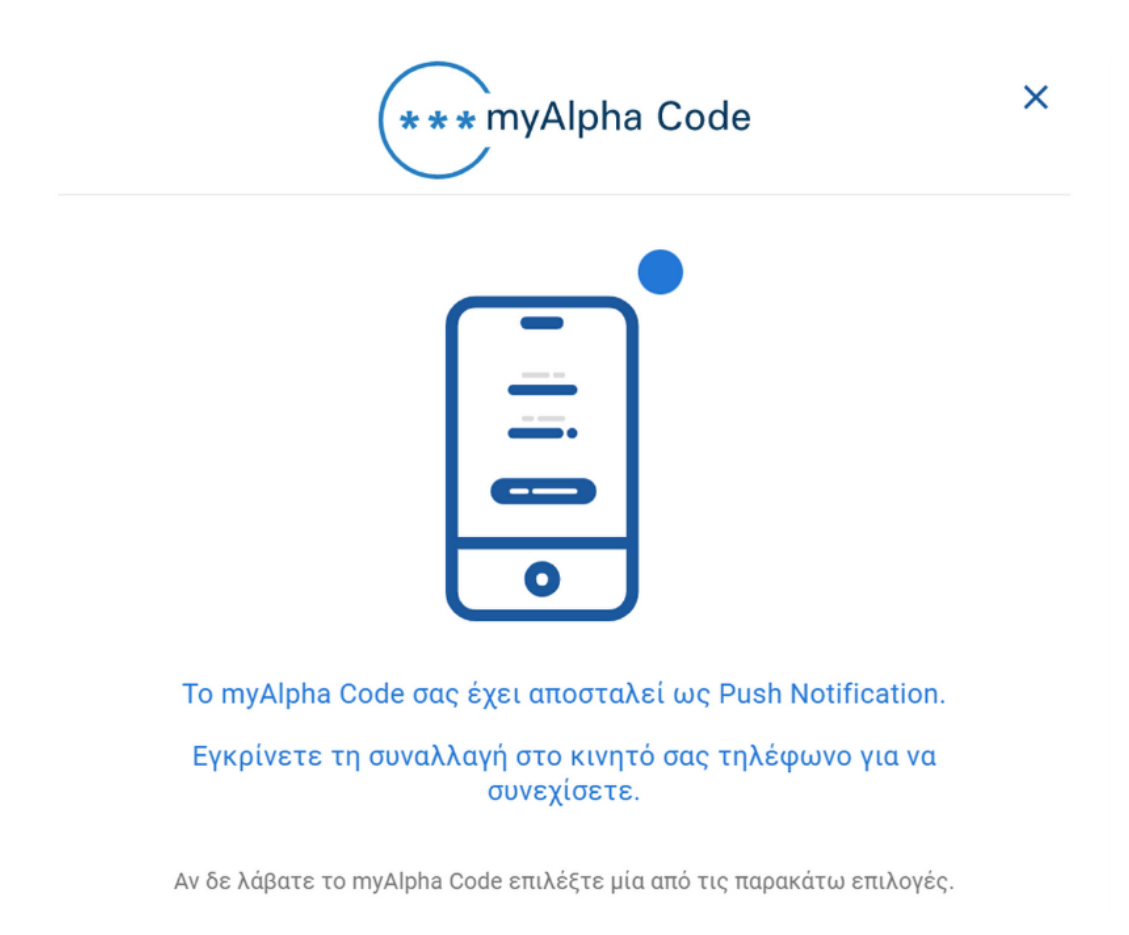

3. Επιλέξτε από το αριστερό μενού **Μεταφορές & Πληρωμές**, γράψτε στην αναζήτηση **papaki** και πατήστε πάνω στο λεκτικό **papaki.com** που θα εμφανιστεί ως αποτέλεσμα.

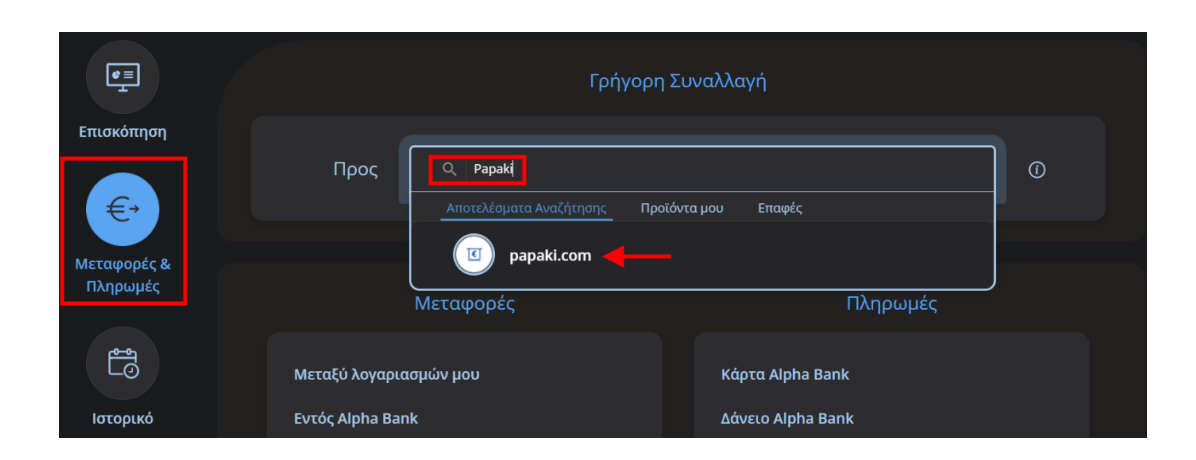

Συμπληρώστε τον κωδικό ηλεκτρονικής πληρωμής (RF) που έχετε λάβει πραγματοποιώντας την παραγγελία σας στο πεδίο Κωδικός Πληρωμής σε Τράπεζα και το ποσό της παραγγελίας στο πεδίο Ποσό εντολής.

| Στοιχεία                       |                         |
|--------------------------------|-------------------------|
| Κωδικός Πληρωμής σε<br>Τράπεζα | 🖹 Υπόδειγμα λογαριασμού |
| Ποσό εντολής                   | <b>Έξοδα:</b> EUR 0,30  |
| Σχόλια 🛈                       |                         |

5. Επιλέξτε **Συνέχεια**.

| Εκτέλεση                      |                                                                                       |  |  |
|-------------------------------|---------------------------------------------------------------------------------------|--|--|
| Τρόπος εκτέλεσης<br>μεταφοράς | Άμεσα<br>Χρέωση λογαριασμού σας<br>Άμεση<br>Χρέωση λογαριασμού σας<br>Στις 09/01/2023 |  |  |
| Συνέχεια                      |                                                                                       |  |  |

6. Επιλέξτε και πάλι **Συνέχεια**.

| <br>Στοιχεία<br>Παρι | Επιβεβαίωση Επιβεβαίωση Συναλλαγής ακαλούμε επιβεβαιώστε τα στοιχεία που έχ | Ολοκλήρωση<br>ετε εισάγει                           |
|----------------------|-----------------------------------------------------------------------------|-----------------------------------------------------|
| Από                  | Ποσό εντολής<br>— EUR —<br><sup>Άμεσα</sup>                                 | Πληρωμή Προς<br>Σ<br>Κωδικός Πληρωμής σε<br>Τράπεζα |
| Σχόλια               |                                                                             |                                                     |
|                      | Επιστροφή Συνέχεια                                                          | <b>←</b>                                            |

7. Εγκρίνετε την συναλλαγή είτε μέσω της εφαρμογής του κινητού (app) είτε μέσω SMS.

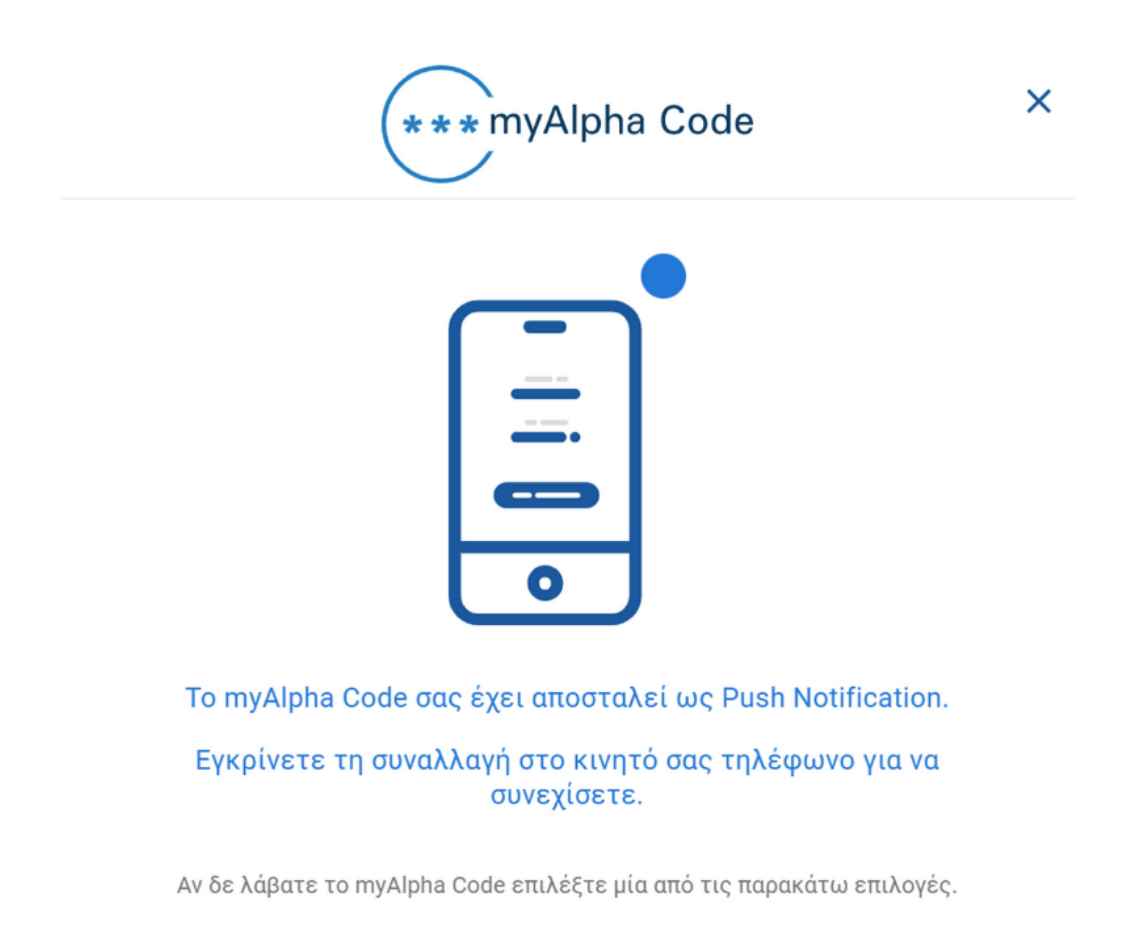